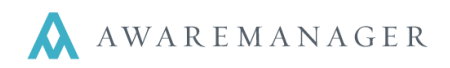

### **Work Status**

Work Statuses are used to identify each stage of a workflow. There is a natural order of statuses that work passes through; from the initial request for work to the final archiving of a work record.

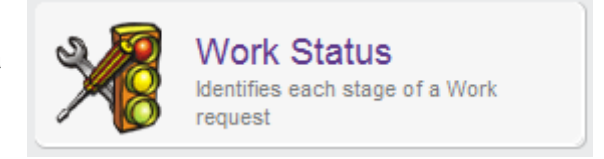

A work record's status will let you know how close you are to getting the work done. There is no limit to the number of statuses you can create.

| Work S       | tatus 💧 ☰ 🕂 🗈 🖍 🗟 🔍 🗟                                    | HT 🗄 🔽 🔤 🖂 |
|--------------|----------------------------------------------------------|------------|
| Code:        | OVERDUE                                                  | Inactive   |
| Description: | Overdue                                                  |            |
| Туре:        | <ul> <li>Open</li> <li>Closed</li> <li>Locked</li> </ul> |            |
| Color Alert: | C Locked                                                 |            |

## Work Status Type

Each status must be associated with one of three *Status Types; Open, Closed*, or *Locked*. The diagram below illustrates a typical workflow. The purple boxes represent **Open** status types. The green boxes represent **Closed** status types and the dark green box represents a **Locked** status type. *Status Types* are used for reporting in the system. Certain reports will include ONLY **Open** status types; others will only include **Closed**, etc.

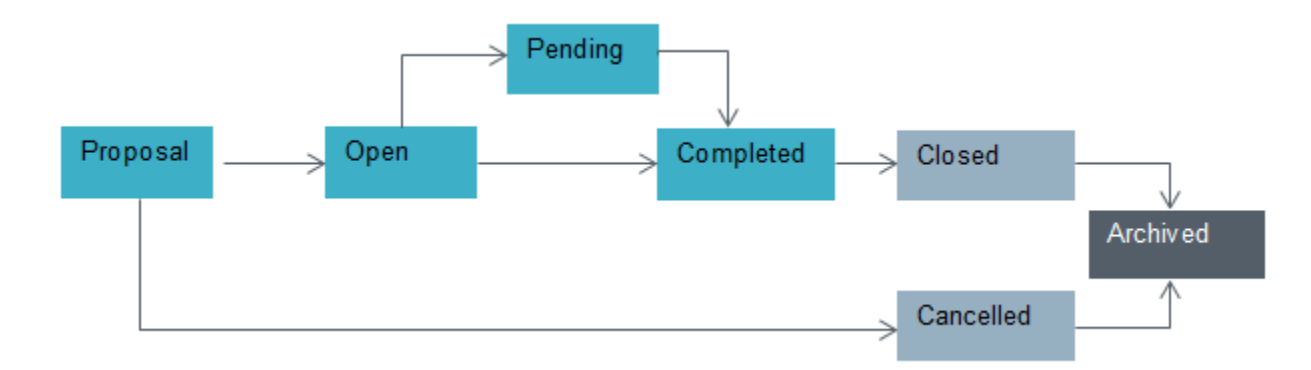

Statuses are also important to the *Work Trigger* feature in the system. The Work Trigger feature facilitates sending automated messages via email. The Work Trigger feature is reviewed in detail in the Correspondence training session.

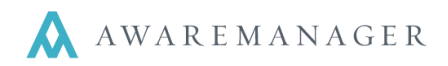

### **Color Alert**

The Color Alert feature will change the color of the Work Status field to a different color. This is helpful to draw attention to work records at specific statuses.

| Work Type 🛛 💉 | Work Status 🧳 | Description            |
|---------------|---------------|------------------------|
| HVAC-HOT      | ARCHIVED      | Too hot                |
| PLUMB         | COMPLETED     | The sink in the kitch  |
| CONSTRUCT     | OVERDUE       | Construction; We n     |
| KEYS          | OVERDUE       | Keys, Locks, Doors     |
| HVAC-HOT      | ARCHIVED      | Too hot; The office    |
| SNOW          | OVERDUE       | Please remove the      |
| LIGHTS        | ARCHIVED      | The light in the ladie |

# **Work Status Tabs**

### Automatic Timer

|               |                                                          |              | •                      |                    |  |
|---------------|----------------------------------------------------------|--------------|------------------------|--------------------|--|
| Work S        | status 🔺 🗎                                               | ┋╺╋╸ि        | ) 🖍 💼 🔍 唱 🖽            |                    |  |
| Code:         | OVERDUE                                                  |              |                        | Inactive           |  |
| Description:  | Overdue                                                  |              |                        |                    |  |
| Туре:         | <ul> <li>Open</li> <li>Closed</li> <li>Locked</li> </ul> |              |                        |                    |  |
| Color Alert:  | Red                                                      |              |                        |                    |  |
| < Automatic   | Timer Work Date Behav                                    | ior External | Reminders              | >                  |  |
| Timer Work St | atus: V-7 DAY                                            |              | 7 days Untill Required |                    |  |
| Days:         | 5                                                        |              |                        |                    |  |
| Hours:        | 0                                                        |              |                        |                    |  |
| ≪ ≪ 10/21 →   | M                                                        |              |                        | Available Records: |  |

This feature will adjust the status of all work orders to the status identified in the *Timer Work Status* based upon the criteria entered in the *Days*, *Hours*, and *Minutes* fields related to the *Trigger Date* defined.

In this example all **OPEN** work orders with a **Date required** that is five days overdue will be automatically updated to a status of OVERDUE.

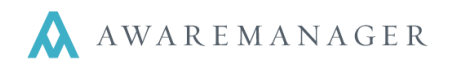

Often the Automatic Timer feature is paired with the creation of a Work Trigger (defined based on the status change to OVERDUE) to notify key staff.

| Code:          | OVERDUE-WEB                                                                                                    | 100BE                                                                                                    | Inac |  |  |
|----------------|----------------------------------------------------------------------------------------------------|----------------------------------------------------------------------------------------------------|------|--|--|
| Description:   | Overdue work order notice to Property Manager and Assigned To entitity                                                                                                    |                                                                                                    |      |  |  |
| Source:        | <ul> <li>All</li> <li>Capsule</li> <li>Maintenance</li> <li>Web</li> <li>Message</li> <li>Readings Exception</li> <li>Form</li> <li>PDA</li> <li>Mobile</li> </ul>           | Mode:       All       Recipient:       Work Person         New       Any Change       Assigned To         Work Status Change       Entered By         Assigned To Change       Building-Floor Conta | ct   |  |  |
| Work Type:     |                                                                                                    | Tenant:                                                                                                    |      |  |  |
| Work Status:   | OVERDUE                                                                                                    | Building-Floor:                                                                                                    |      |  |  |
| Work Category: |                                                                                                    | Project:                                                                                                    |      |  |  |
| Priority:      |                                                                                                    | Department:                                                                                                    |      |  |  |
| Work Contact:  |                                                                                                    | Entered By:                                                                                                    |      |  |  |
| Subject:       | WO # [Work.NumberValue                                                                                                    | ] is [Work.WorkStatus] it was due [Work.DateRequired] at [Work.TimeRec                                                                                                    |      |  |  |
| Body:          | A Work Order Assigned to: [Work.AssignedTo]<br>[Work.AssignedTo:Contact.Name][Work.AssignedTo:Vendor.Name][Work.AssignedTo:ContactGroup.Description] is now one day overdue. |                                                                                                    |      |  |  |
| Custom Fields  | Contacts Roles Reminders                                                                                                    | \$                                                                                                    | >    |  |  |

Note: Work Triggers are found on the Correspondence tab.

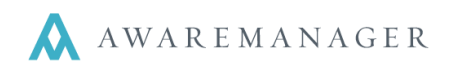

## Work Date Behavior

| Custom Fields | Automatic Timer                               | Work Date Behavior | External Reminders | The Work Date Behavior tab is where you can set<br>up which dates will default on your Work orders. In<br>order to set up date fields that populate<br>automatically, you will follow three simple steps: |
|---------------|-----------------------------------------------|--------------------|--------------------|----------------------------------------------------------------------------------------------------|
| Received      | <ul> <li>Default</li> <li>Override</li> </ul> | Current            |                    | 1. Place a check in the box beside each type of                                                                                                    |
| Scheduled     | <ul> <li>Default</li> <li>Override</li> </ul> | Current            |                    | date you want to populate.                                                                                                    |
| Required      | <ul> <li>Default</li> <li>Override</li> </ul> | Current            |                    | 2. Choose either <b>Default</b> or <b>Override</b> .                                                                                                    |
| Started       | <ul> <li>Default</li> <li>Override</li> </ul> | Current            |                    | <ul> <li>Default will cause only blank date fields to be<br/>populated.</li> </ul>                                                                                                    |
| Completed     | <ul> <li>Default</li> <li>Override</li> </ul> | Current            |                    | <ul> <li>Override will populate date fields that are<br/>already filled in with new information</li> </ul>                                                                                                |
| Closed        | <ul><li>Default</li><li>Override</li></ul>    | Current            |                    | <ol> <li>Choose where you want the populated date to pull from.</li> </ol>                                                                                                    |

For Step 3, you have several options to choose from:

| Current              | ~ |  |
|----------------------|---|--|
| Current              | 1 |  |
| Entered              |   |  |
| Scheduled            |   |  |
| Required             |   |  |
| Started              |   |  |
| Completed            |   |  |
| Closed               |   |  |
| Earliest Detail Time |   |  |

Current: will default to the current date.

- Entered: will default based on the existing Date Entered.
- Scheduled: will default based on the existing Date Scheduled.
- Required: will default based on the existing Date Required.
- Started: will default based on the existing Date Started.
- Completed: will default based on the existing Date Completed.
- Closed: will default based on the existing Date Closed.
- Earliest Detail Time: will default based on the earliest date and time listed under the Time tab of the work order.
- Latest Detail Time: will default based on the latest date and time listed under the Time tab of the work order.